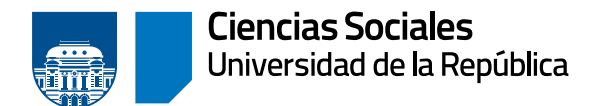

# Instructivo solicitud de título

## <u>Trámite de título</u>

## SOLICITUD DE TRÁMITE DE TÍTULO

Las solicitudes de trámite de título se pueden realizar exclusivamente a través del usuario de Bedelía en bedelias.udelar.edu.uy

En este instructivo se explica paso a paso cómo realizar la solicitud.

Se recuerda que para iniciar el trámite se debe tener aprobadas y cargadas en la escolaridad, todas las actividades de la carrera, incluyendo el trabajo final.

## EMISIÓN DEL TÍTULO SEGÚN LA IDENTIDAD DE GÉNERO

Al momento de iniciar el trámite de título se podrá solicitar, mediante nota expresa, que el título se emita incluyendo el morfema -e, de forma de identificar la identidad de género propia de la persona.

#### SEGUIMIENTO DEL TRÁMITE

El seguimiento se puede realizar desde titulos.udelar.edu.uy con el usuario de Bedelía, haciendo clic en «ingresar», y luego en «seguimiento». Se debe tener en cuenta que no figurará nada hasta que Bedelía haya terminado de controlar la escolaridad.

## PASOS DEL TRÁMITE

- a. Control de escolaridad
- b. Pase a Bedelía General para la confección del título
- c. Pase a Bedelía de FCS para registro y firma de la decana
- d. Pase a Bedelía General para firma del rector
- e. Pase a Bedelía de FCS para retiro del egresado

Por resolución del Consejo Directivo Central del 16/09/2021, el título ya no es firmado por el egresado.

## DURACIÓN DEL TRÁMITE

El trámite puede demorar dos meses o más, dependiendo del momento del año. Los trámites iniciados en diciembre y febrero son los que suelen demorar más tiempo. Se debe tener en cuenta que el control de la escolaridad implica chequear acta por acta todas las actividades de la escolaridad, además de los créditos y el cumplimiento de la malla curricular.

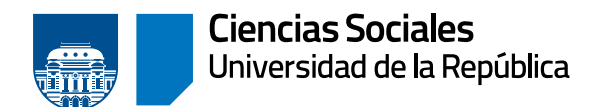

### **RETIRO DEL TÍTULO**

Cuando en el seguimiento del trámite figure «listo para retirar» la persona podrá pasar en los horarios de atención al público de Bedelía y retirarlo presentando la cédula de identidad original. Para retirarlo se deberá presentar la cédula de identidad original. En caso de estar fuera del país, se retira con poder notarial, expedido por escribano público, específico para retirar el título.

### TRÁMITES POSTERIORES

- » Trámite en la Caja de Profesionales: el registro es obligatorio, se ejerza o no la profesión.
  - > El plazo es de 90 días corridos desde el egreso.
  - Documentación original a presentar: certificado de egreso o título, cédula de identidad, y credencial cívica.
  - > Presentarse en Andes 1521, esquina Uruguay. Teléfono 2902 8941 interno 252. Página web: www.cjppu.org.uy
- » Fondo de solidaridad: egresados.fondodesolidaridad.edu.uy
- » Egresados de Trabajo Social deben registrar el título en el Ministerio de Salud Pública.

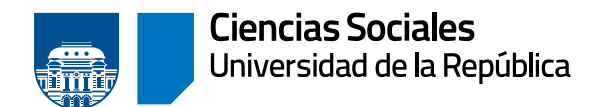

## Instructivo para la solicitud de título vía web

Ingresar a la página web del SGAE: bedelias.udelar.edu.uy con el usuario Udelar, hacer clic sobre el menú «estudiante» y seleccionar la opción «Solicitud de título» (figura 1).

| nonaina                          | Punca de carduio                                                                                                    | INSURIFCIONES                                                                                       | PREINGGRUPCIONES                                                                                | VERCENCIAN | ESTUDIANTE                                                        |
|----------------------------------|----------------------------------------------------------------------------------------------------|----------------------------------------------------------------------------------------------------|-------------------------------------------------------------------------------------------------|------------|-------------------------------------------------------------------|
| 0                                |                                                                                                    |                                                                                                    | 2/08/2022#UdelaR                                                                                |            | Escolaridad<br>Certificados                                       |
|                                  |                                                                                                    | soli                                                                                                |                                                                                                 | BENVENDUS  | Evaluar previas                                                   |
| Del<br>soli<br>soli<br>Mi<br>Por | 1º de noviembre al 28 di<br>citar o renovar la beca de a<br>icitudes se realizan en líne.<br>Beca se sigue la resolución.<br>más información http://be | e febrero están abiert<br>apoyo económico del i<br>a a través del Portal d<br>cas fondodesolidarida | as las inscripciones para<br>Fondo de Solidaridad. Las<br>e Estudiantes y en la APP<br>d.edu.uy | scii       | Consultar inscripciones<br>a carrera y cio<br>Consultar sanciones |
|                                  |                                                                                                    |                                                                                                    |                                                                                                 |            | Solicitud de titulo                                               |
|                                  |                                                                                                    |                                                                                                    | Ver noticia                                                                                     |            | Datos personales                                                  |

Figura 1

| Servicio | Plan | Perfil | Titulo | Estado | Fecha |
|----------|------|--------|--------|--------|-------|
| Servicio | Plan | Perfil | Titulo | Estado | Fecha |

Figura 2

Luego, hacer clic en «Nueva solicitud».

La solicitud de título web se habilita en esta primera instancia para títulos comunes de grado y posgrado, ya sean parciales o totales.

Para los títulos de grado deberá estar ingresado en SGAE con cédula de identidad uruguaya.

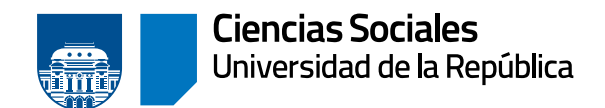

### PASO 1) ELECCIÓN DEL TÍTULO

| Pasos a se       | gutr                                                                               |                                                           |                             |                           |                   |  |
|------------------|------------------------------------------------------------------------------------|-----------------------------------------------------------|-----------------------------|---------------------------|-------------------|--|
| Elecció<br>titul | in de<br>Io                                                                        | 2<br>Selección de<br>nombres                              | Datos de<br>contacto        | Adjuntar<br>documentación | 5<br>Confirmación |  |
| Seleccione       | la Facultad, Escu                                                                  | uela o Centro Unive                                       | rsitario                    |                           |                   |  |
| Las carreras     | que se muestrar                                                                    | son aquellas a las                                        | que está inscripto.         |                           |                   |  |
| -                |                                                                                    |                                                           |                             |                           |                   |  |
| - FA             | CULTAD DE C                                                                        | IENCIAS ECONÓ                                             | MICAS                       |                           |                   |  |
| - FA             | CULTAD DE C                                                                        | IENCIAS ECONÓ                                             | MICAS                       |                           |                   |  |
| • FA             | CULTAD DE C<br>Carreras                                                            | IENCIAS ECONÓ                                             | MICAS                       |                           |                   |  |
| - FA             | CULTAD DE C<br>Carreras                                                            | IENCIAS ECONÓ                                             | MICAS<br>Plan               |                           |                   |  |
| - FA             | CULTAD DE C<br>Carreras<br>2012 - CONTA                                            | IENCIAS ECONÓ                                             | MICAS<br>Plan               |                           |                   |  |
| - FA             | CULTAD DE C<br>Carreras<br>2012 - CONT/<br>Titul                                   | IENCIAS ECONÓ<br>ADOR PUBLICO                             | MICAS<br>Plan<br>Perfil     |                           | Тіро              |  |
| - FA             | CULTAD DE C<br>Carreras<br>2012 - CONTA<br>Titul                                   | IENCIAS ECONÓ<br>ADOR PUBLICO                             | MICAS<br>Plan<br>Perfil<br> | τίτυ                      | Tipo<br>LO TOTAL  |  |
| - FA             | CULTAD DE C<br>Carreras<br>2012 - CONTA<br>TITUI<br>CONTADOR PUBL<br>2012 - ESPECI | IENCIAS ECONÓ<br>ADOR PUBLICO<br>JCO<br>ALIZACION EN TRIB | MICAS<br>Plan<br>Perfil<br> | τίτυ                      | Tipo<br>LO TOTAL  |  |

Figura 3

En este paso se deberá seleccionar el título por el cual se inicia la solicitud.

Se listarán los servicios para los cuales se posee inscripción a carrera «en curso», de estas se podrá ver el plan, nombre del título, perfil si tiene y el tipo (parcial o total).

Se debe seleccionar el plan y título que corresponde, y hacer clic en «siguiente».

El sistema muestra un mensaje de alerta como se visualiza en la Figura 4; hacer clic en «confirmar» para continuar.

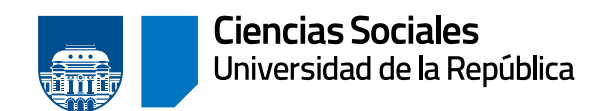

Departamento de Administración de la Enseñanza

| NTADOR PU  | ×                                                                                       |           |
|------------|-----------------------------------------------------------------------------------------|-----------|
| itulo      | Debe revisar los criterios para la obtención<br>del título y que cumple con los mismos. | Tipo      |
| UBLICO     | Cancelar Confirmar                                                                      | TÍTULO TO |
| ECIALIZACI |                                                                                         |           |
| 110        | (1 de 1)                                                                                |           |

Figura 4

## PASO 2) SELECCIÓN DE NOMBRES

| Pasos a seguir         |                              |                           |                           |                   |  |
|------------------------|------------------------------|---------------------------|---------------------------|-------------------|--|
| Elección de<br>thuro   | 2<br>Selección de<br>nombres | 3<br>Datos de<br>contacte | Adjuntar<br>decementation | 5<br>Confirmation |  |
| Seleccione un document | to de identidad que conte    | nga el nombre que va      | a figurar en el título.   |                   |  |
| Documento obtenido de  | DNIC(Dirección Nacional de   | Identificación Civil).    |                           |                   |  |
|                        | el estudiante                |                           |                           |                   |  |

Figura 5

En este paso deberá seleccionar el documento de identidad que contenga el nombre que se quiera que figure en el título.

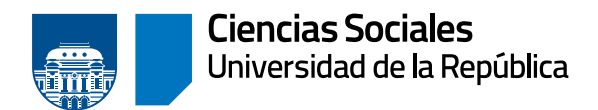

Se podrá optar por dos opciones: «documento obtenido por DNIC» (SGAE se comunica con la Dirección Nacional de Identificación Civil) o adjuntar un documento manualmente.

Si se selecciona la opción «documento adjunto por el estudiante» se podrá elegir partida de nacimiento, o documento de identidad. Esta última opción se debe utilizar en caso de que DNIC no brinde información para CI uruguaya; o para documentos extranjeros en caso de títulos comunes de posgrado.

#### Opción 1: documento obtenido de DNIC

Dependiendo el tipo de cédula elegido, los campos que se desplegarán:

» Para cédula digital, se solicita ingresar el identificador y se muestra una foto de la ubicación.

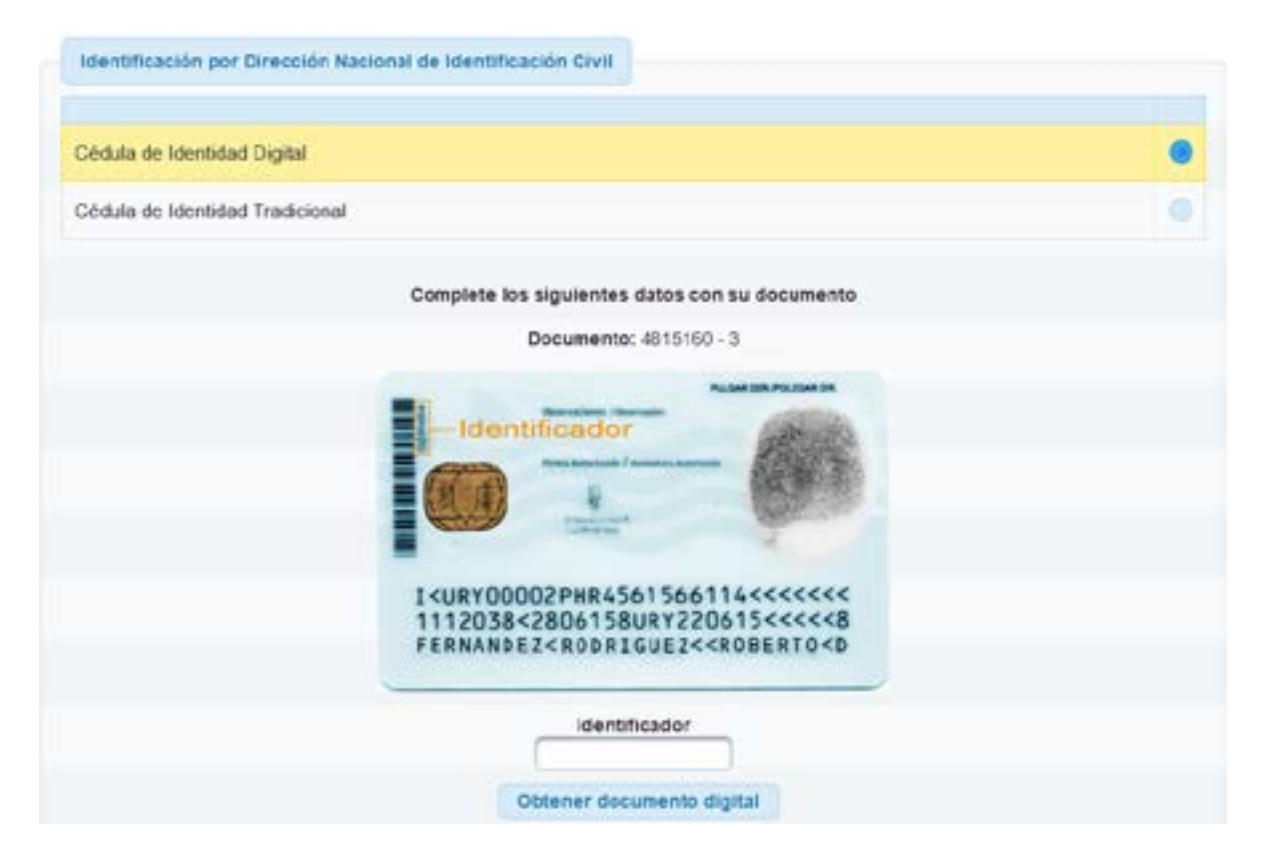

» Para cédula tradicional, se solicita ingresar serie y número de folio, se muestra una foto de la ubicación.

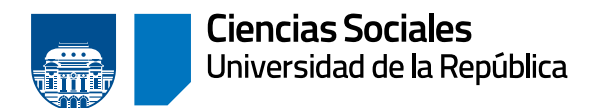

| Sedula de Identicad Digit | al                                |                   |   |
|---------------------------|-----------------------------------|-------------------|---|
| Cédula de Identidad Trad  | icional                           |                   | • |
|                           | Complete los siguientes datos con | n su documento    |   |
|                           | Documento:4815160                 | -3                |   |
|                           | Montevideo I                      | R. O. del Uruguay |   |
|                           | Fecha 18.2.1994                   | Serie Folio       |   |
|                           | Contractioner 1                   | 270682            |   |
|                           | Expedies 30.5.2017                |                   |   |
|                           | 30.5.2027                         |                   |   |
|                           |                                   |                   |   |

Allí se puede adjuntar partida de nacimiento o documento de identidad.

Seleccione un documento de identidad que contenga el nombre que va a figurar en el título.

| ocurrento opendo de Eniro, Dirección nac | unarde Mennikación Ghil).     |   |
|------------------------------------------|-------------------------------|---|
| locumento adjunto por el estudiante.     |                               | ۲ |
| ebe adjuntar un documento de identida:   | l o partida de nacimiento.    |   |
| Partida de nacimiento                    |                               | • |
| Documento de identidad                   |                               |   |
|                                          | Adjunto                       |   |
| Тіро                                     | Acjunto                       |   |
|                                          | + Examinar + Subir - Cancalar |   |
| Pi Datas advertas eridenticales          |                               |   |

Veremos en este instructivo la **opción 1** con CI tradicional, seleccionar la opción «documento obtenido de DNIC» (Figura 6).

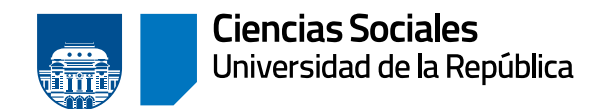

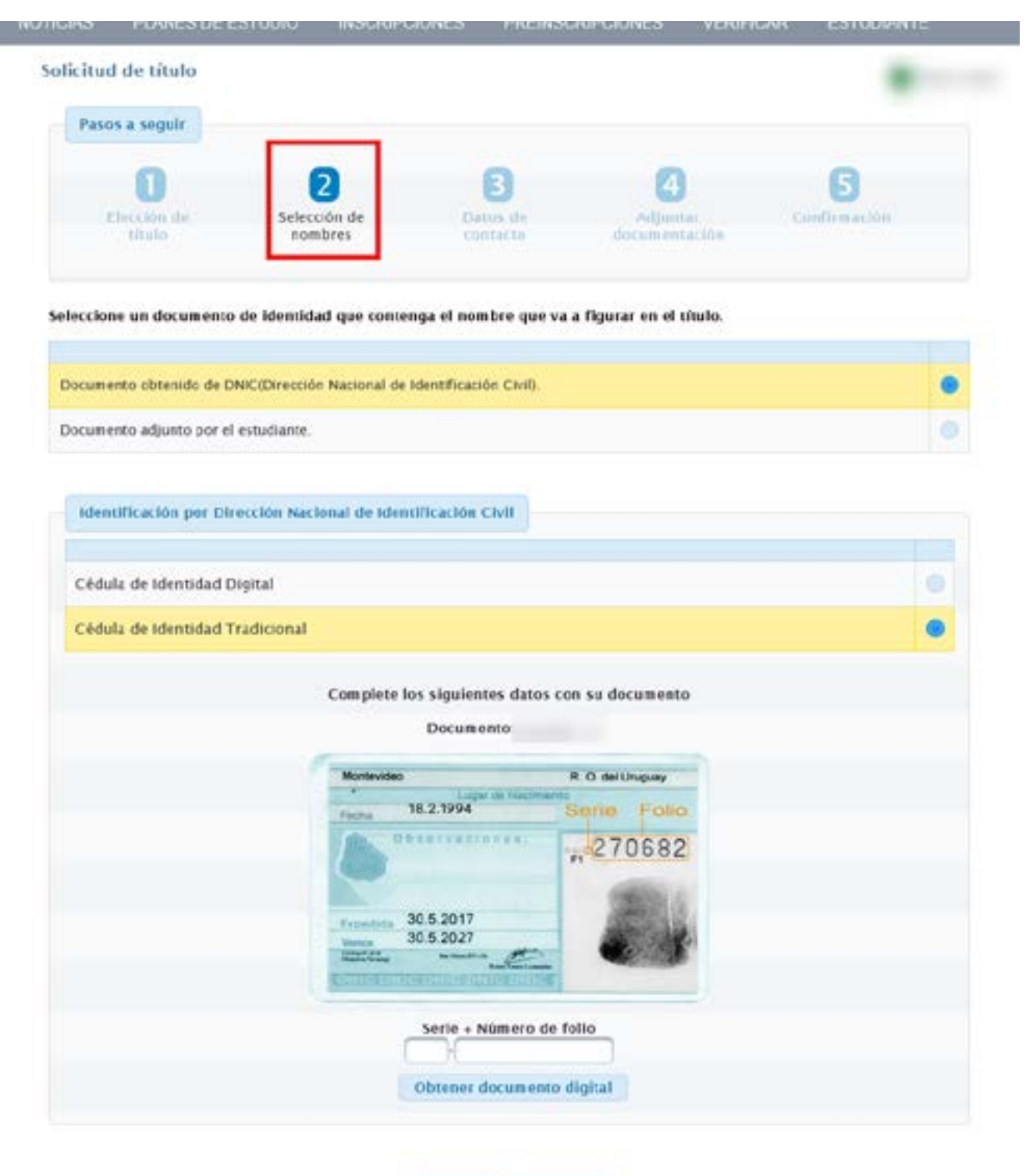

Mohunt Kimplente

Figura 6

Seleccionar el tipo cédula de identidad tradicional.

Se deberá seleccionar la que posee.

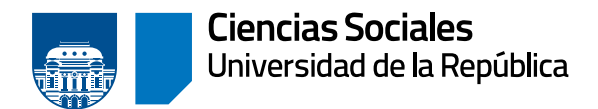

Luego de digitar la serie y número de folio, clic en «obtener documento digital».

SGAE se comunica con DNIC y si está la información, muestra las imágenes del documento (Figura 7), que serán adjuntadas a la solicitud automáticamente.

Este paso es fundamental para poder continuar la solicitud. Si el sistema no devuelve información proveniente de la DNIC, se deberá adjuntar el documento manualmente a través de la opción «Documento adjunto por el estudiante».

Clic en «siguiente».

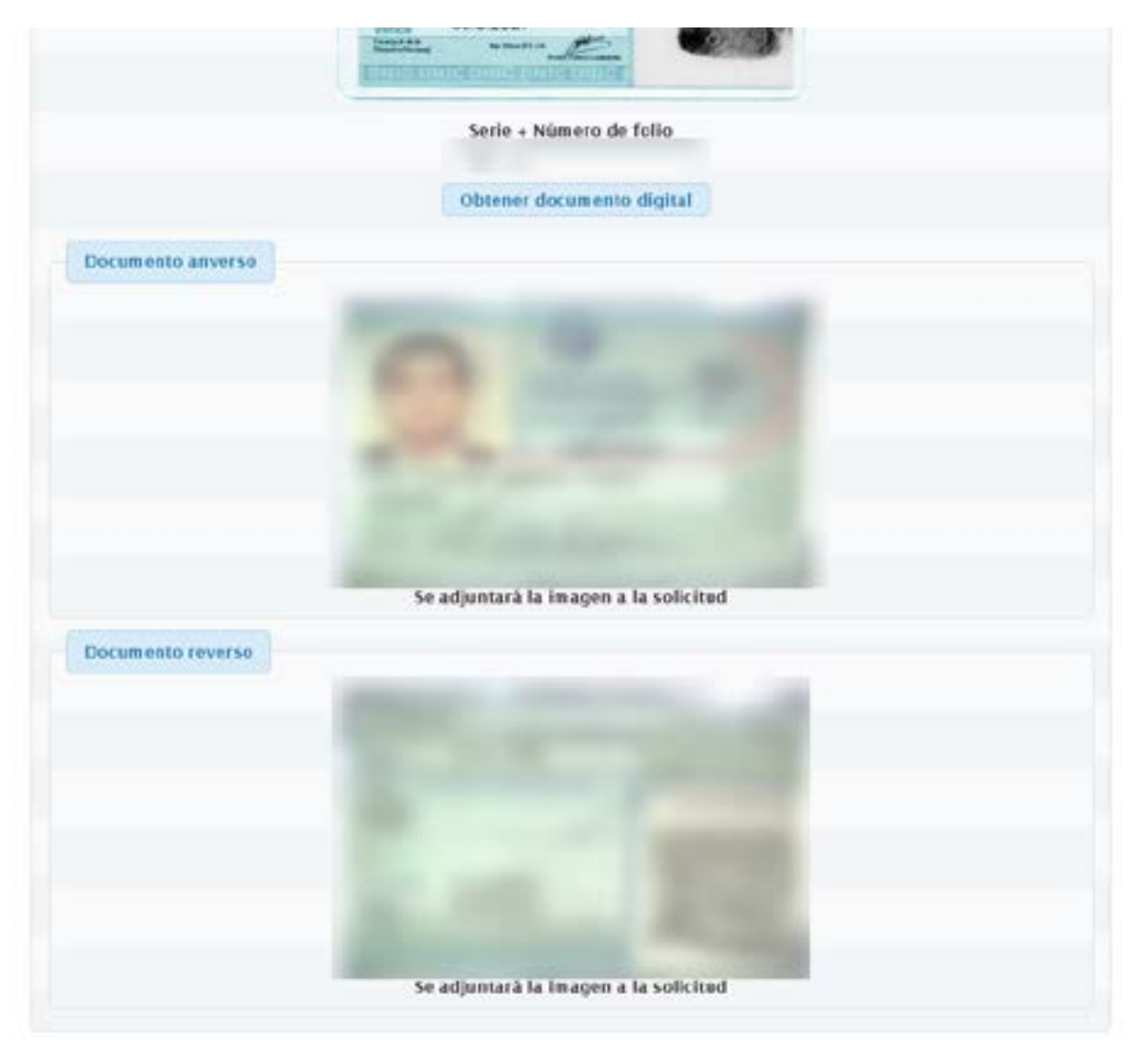

Figura 7

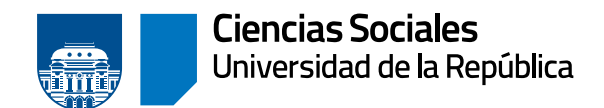

#### PASO 3) DATOS DE CONTACTO

| dicitud de título                                                                         |                                    |                           |                           | •            |
|-------------------------------------------------------------------------------------------|------------------------------------|---------------------------|---------------------------|--------------|
| Pasos a seguir                                                                            | 17                                 |                           |                           |              |
| Elección de<br>titulo                                                                     | Setección de<br>hombres            | 3<br>Datos de<br>contacto | Adjuntar<br>documentation | Continuación |
| Datos de contacto                                                                         | acma                               | COM Solicity of           | mino amail                |              |
| L man                                                                                     | (Contraction of the second         |                           |                           |              |
| Domicilio                                                                                 |                                    |                           |                           |              |
| Departamento del domicilio                                                                | MONTEVIDEO                         |                           |                           |              |
| Departamento del domicilio<br>Localidad del domicilio                                     | MONTEVIDEO<br>MONTEVIDEO           |                           |                           | 1            |
| Departamento del domicilio<br>Localidad del domicilio<br>Barrio del domicilio             | MONTEVIDEO<br>MONTEVIDEO<br>AGUADA |                           |                           |              |
| Departamento del domicilio<br>Localidad del domicilio<br>Barrio del domicilio<br>Telétono | MONTEVIDEO<br>MONTEVIDEO<br>AGUADA |                           |                           |              |

Figura 8

Los datos de contacto que se visualizan son:

- » E- mail
- » Domicilio
- » Departamento del domicilio
- » Localidad del domicilio
- » Barrio del domicilio, si corresponde
- » Teléfono
- » Celular

Si alguno de los datos no es correcto, en este paso puede modificarlos, así se actualizarán automáticamente en el sistema.

El único dato que no podrá modificar es el e-mail, en caso de necesitar actualizarlo, deberá hacerlo a través del botón «Solicitar cambio de e-mail».

Luego de verificar los datos, clic en «siguiente».

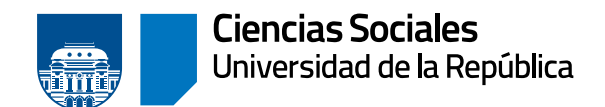

#### PASO 4) ADJUNTAR DOCUMENTACIÓN

| Pasos a seguir             |                              |                          |                                |              |
|----------------------------|------------------------------|--------------------------|--------------------------------|--------------|
| D<br>Elección de<br>titule | 2<br>Selección de<br>nombres | Catos de<br>contacte     | 4<br>Adjuntar<br>documentación | Continuacion |
|                            |                              | Adjunto                  |                                |              |
| Tipo                       | 0                            |                          | Adjunto                        |              |
| OTRO<br>Descripción        | 0                            | + Examinar <sub>et</sub> | - Sube Camelar                 |              |
| OTRO<br>Descripción        | 0                            | + Examinar               | r Subir 🦷 🤅 Cancelar           |              |
| OTRO<br>Descripción        | 0                            | + Examinar               | supr     e Canoelar            |              |

```
Figura 9
```

En este paso, se debe adjuntar otra documentación solicitada por la Bedelía.

Se habilitan tres campos «otro» para los cuales se debe completar una descripción.

Al presionar «examinar» y seleccionar el archivo, se habilita la opción «subir». También permite «cancelar» en caso de que el archivo subido no sea el correcto.

Cada archivo a adjuntar no puede superar los 3MB y los tipos permitidos son pdf, png, jpeg y jpg.

Luego de subir todos los adjuntos necesarios, se debe hacer clic en el botón «siguiente».

Los documentos que se deberán subir para continuar el trámite son: 1. Partida de nacimiento actual 2. Formulario de Trámite de Título (disponible para descarga en el enlace)

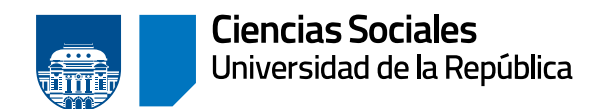

Departamento de Administración de la Enseñanza

## PASO 5) CONFIRMACIÓN

| Pasos a seguir                                                                    |                                   |                           |                           |                   |
|-----------------------------------------------------------------------------------|-----------------------------------|---------------------------|---------------------------|-------------------|
| Elección de<br>título                                                             | 2<br>Selección de<br>nombres      | B<br>Datos de<br>contacte | Adjuntar<br>documentación | 5<br>Confirmación |
| Título                                                                            |                                   |                           |                           |                   |
| Servicio: FACULTAD DE CIEN<br>Carrera: 2012 - CONTADOR<br>Título: CONTADOR PUBLIC | ICIAS ECONÓMICAS<br>PUBLICO<br>10 |                           |                           |                   |
| Datos de contacto                                                                 |                                   |                           |                           |                   |
| Domicilio:<br>Departamento<br>Localidad:<br>Barrio:<br>Teléono:                   |                                   |                           |                           |                   |
| E-Mail:                                                                           |                                   |                           |                           |                   |
| Adjuntos                                                                          |                                   |                           |                           |                   |
| 1                                                                                 | Archivos Adjuntos                 |                           |                           |                   |
|                                                                                   | Tipo                              |                           |                           |                   |
| DOCUMENTO ANVERSO                                                                 |                                   |                           |                           |                   |
| DOCUMENTO REVERSO                                                                 |                                   |                           |                           |                   |
| CONSTANCIA DE LIBRE DE                                                            | DEUDA DE BIBLIOTES                | CA                        |                           |                   |
| formación adicional 🕜                                                             |                                   |                           |                           |                   |
|                                                                                   |                                   |                           |                           |                   |
|                                                                                   |                                   |                           |                           |                   |

Figura 10

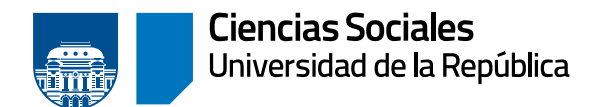

En esta pantalla el sistema muestra los datos que ha ingresado y debe confirmar. El cuadro «información adicional», permite ingresar comentarios asociados a la solicitud, los que serán visualizados por la Bedelía cuando gestione la solicitud.

Hacer clic en «aceptar».

En la próxima pantalla se muestra el mensaje de éxito. Se alerta que se debe completar el formulario de egreso, el cual queda habilitado a partir de ese momento, y puede dar clic en «(FORMA)» para completarlo.

| NOTICIAS  | PLANES DE ESTUDIO | INSCRIPCIONES          | PREINSCRIPCIONES            | VERIFICAR  | ESTUDIANTE |
|-----------|-------------------|------------------------|-----------------------------|------------|------------|
| Solicitud | d de título       |                        |                             |            |            |
|           |                   | La solicitud se h      | a ingresado con éxito       | <b>)</b> . |            |
|           | Debe co           | ompletar el formulario | o estadístico de egreso. (r | ORMA)      |            |
|           |                   |                        | Finalizar                   |            |            |
|           |                   |                        |                             |            | Figu       |

Clic en «Finalizar».

Se dirige a la pantalla de inicio de la funcionalidad en donde se podrá visualizar la solicitud.

| licitud  | de título                  |        |                     |                                                                     |            |   |
|----------|----------------------------|--------|---------------------|---------------------------------------------------------------------|------------|---|
|          |                            |        | 50                  | licitudes                                                           |            |   |
| Servicio | Pfan                       | Perfil | Título              | Estado                                                              | Fecha      |   |
| CCEE     | 2012 - CONTADOR<br>PUBLICO |        | CONTADOR<br>PUBLICO | Perdiente<br>Requiere completar formulario<br>estadístico de egreso | 12/09/2022 | D |

Figura 12

Aquí listará todas las solicitudes de título que se hayan realizado, detallando:

- » Servicio (facultad, centro del interior, instituto)
- » Plan
- » Perfil, si corresponde

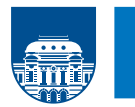

- » Título
- » Estado y en caso de no haber completado el formulario de egreso nos lo advierte
- » Fecha
- » Ver más datos

Tener en cuenta que una vez ingresada la solicitud de título en «autogestión», esta deberá ser procesada por la Bedelía para que determine si se cumplen con todas las condiciones para obtener el título solicitado.

Hacer clic en el botón «ver más datos».

En esta pantalla (figura 13, página siguiente) puede ver los datos de:

- » La solicitud
  - > Fecha y hora en que se creó.
  - > Estado: pendiente; aceptado para control de egreso; aceptado con trámite iniciado; rechazado; requiere cambios en los adjuntos.
  - Número del expediente: una vez que Bedelía lo asocie a la solicitud, se podrá ver el número y el enlace al portal de títulos para realizar el seguimiento del expediente.
  - > Estado del formulario de egreso: si está sin completar lo advierte y muestra el enlace a «FormA», de lo contrario indica la fecha de llenado del formulario.
- » Del título
  - Datos de contacto.
  - «Archivos adjuntos» nos indica el tipo de adjunto, la fecha, y permite descargarlo y descargar el historial de las modificaciones del adjunto si hubo más versiones.

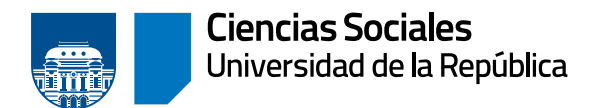

| Solicitud                                                                                                    |                                                                                                    |                                                                       |
|----------------------------------------------------------------------------------------------------|----------------------------------------------------------------------------------------------------|-----------------------------------------------------------------------|
| Fecha: 12/09/2022 - 14:08                                                                                                    |                                                                                                    |                                                                       |
| Pendlegte                                                                                                    |                                                                                                    |                                                                       |
| Expediente:                                                                                                    |                                                                                                    |                                                                       |
| Formulario estadístico de egreso: Sin completar @023460 🧭                                                                                                    | 1                                                                                                    |                                                                       |
| Titulo                                                                                                    |                                                                                                    |                                                                       |
| Servicio: FACULTAD DE CIENCIAS ECONÓMICAS<br>Carrena: 2012 - CONTADOR PUBLICO<br>Tíbulo: CONTADOR PUBLICO                                                                                                    |                                                                                                    |                                                                       |
| Datos de contacte                                                                                                    |                                                                                                    |                                                                       |
| E Mail:<br>Dom icilio:<br>Departamento:                                                                                                    |                                                                                                    |                                                                       |
| Barrio:<br>Teléfono:<br>Colular:                                                                                                    |                                                                                                    |                                                                       |
| Eorandad.<br>Barrio:<br>Teléfomo:<br>Celular:<br>Archivos                                                                                                    | Adjuntos                                                                                                    |                                                                       |
| Exemple:<br>Barrio:<br>Teléfono:<br>Colular:<br>Archivos<br>Tipo                                                                                                    | Adjuntos<br>Adjunto                                                                                                    | Historial                                                             |
| Teléfone:<br>Colular:<br>Archivos<br>11po<br>DOCUMENTO ANVERSO                                                                                                    | Adjuntos<br>Adjunto<br>Fecha:<br>12/09/2022                                                                                                    | Historial                                                             |
| Archivos Tipo OCUMENTO ANVERSO DOCUMENTO ANVERSO DOCUMENTO ANVERSO | Adjuntos<br>Adjunto<br>Fecha:<br>12/09/2022                                                                                                    | Historial                                                             |
| Exeritor:<br>Teléfone:<br>Celular:<br>Tipo<br>DOCUMENTO ANVERSO<br>Documento obterido de DNIC(Dirección Nacional de<br>dentificación Civil).                                                                                                    | Adjuntos<br>Adjunto<br>12/09/2022                                                                                                    | Historial                                                             |
| Constancial     Barrio:     Teléfonec:     Celular:     Archivos     Tipo     OCUMENTO ANVERSO Documento obterido de DNIC(Dirección Nacional de     dentificación Civil).     CONSTANCIA DE LIBRE DE DEUDA DE BIELIOTECA Documento adjunte por el estudiante.                                                                                                    | Adjuntos<br>Adjunto<br>fecha:<br>12/09/2022                                                                                                    | Hiscorial                                                             |
| Construid. Barrio: Teléfone: Colular:  Archivos  Tipo  DOCUMENTO ANVERSO DOcumento obterido de DNICIDirección Nacional de dentificación Civil).  CONSTANCIA DE LIBRE DE DEUDA DE BIBLIOTECA Documento adjunte por el estudiante.                                                                                                    | Adjuntos Adjunto Fecha: 12/09/2022 Eccha: 12/09/2022                                                                                                    | Historial                                                             |
| Constrained     Archives     Archives     Tipe     Occumento ANVERSO     Documento obtenido de DNIC(Dirección Nacional de     dentificación Civil).     Constrancia DE LIBRE DE DEUDA DE BIBLIOTECA     Documento adjunte por el estudiante.     Documento REVERSO     DOCUMENTO REVERSO                                                                                                    | Adjuntos Adjunto  Fecha: 12/09/2022  Fecha: 12/09/2022  Fecha: 12/09/2022                                                                                                    | Historial                                                             |
| Exerite and a second and a second and a      | Adjuntos Adjunto                                                                                                    | Historial<br>()<br>()<br>()<br>()<br>()<br>()                         |
| Exercise       Archives         Barrio:       Archives         Colular:       Archives         11p0       Archives         DOCUMENTO ANVERSO       Documento obterido de DNICIDirección Nacional de dentificación Civil).         CONSTANCIA DE LIBRE DE DEUDA DE BIBLIOTECA       Image: Constancia de libre por el estudiante.         DOCUMENTO REVERSO       Documento obterido de DNICIDirección Nacional de dentificación Civil).         DOCUMENTO REVERSO       Documento obterido de DNICIDirección Nacional de dentificación Civil).         DOCUMENTO REVERSO       DOCUMENTO REVERSO         DOCUMENTO Civil).       DIECO                                                                                                    | Adjuntos Adjunto  Fecha: 12/09/2022   Fecha: 12/09/2022   No tiene.                                                                                                    | Historial<br>()<br>()<br>()<br>()<br>()<br>()<br>()<br>()<br>()<br>() |
| Barrio:       Teléfone:         Colular:       Archivos         11p0       Archivos         DOCUMENTO ANVERSO       Documento obterióo de DNIC(Dirección Nacional de identificación Civil).         CONSTANCIA DE LIBRE DE DEUDA DE BIBLIOTECA       S         Documento adjunte por el estudiante.       S         DOCUMENTO REVERSO       Documento obterióo de DNIC(Dirección Nacional de identificación Civil).         DOCUMENTO REVERSO       Documento obterióo de DNIC(Dirección Nacional de identificación Civil).         DTIRO       DTIRO         DTIRO       S                                                                                                    | Adjuntos Adjunto Adjunto Fecha: 12/09/2022  Echa: 12/09/2022  Adjunto Adjunto | Hiscortal                                                             |

Volvor

Figura 13

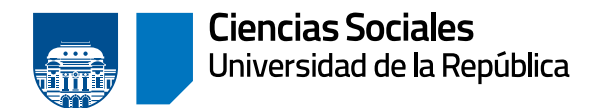

## Posibles estados de la solicitud luego de que Bedelía la procesa

#### A) BEDELÍA INDICA QUE SE REQUIEREN NUEVOS ADJUNTOS

Cuando la Bedelía indica que se requieren nuevos adjuntos, el estado de la solicitud cambia a «Requiere cambios en los adjuntos», y se debe hacer clic en ver más datos para más información.

|         |                            |        | Sol                 | icitudes                                                                                   |            |
|---------|----------------------------|--------|---------------------|--------------------------------------------------------------------------------------------|------------|
| ervicio | Plan                       | Perfil | Titulo              | Estado                                                                                     | Fecha      |
| CCEE    | 2012 - CONTADOR<br>PUBLICO | -111   | CONTADOR<br>PUBLICO | Requiere cambios en los adjuntos<br>Requiere completar formulario<br>estadístico de egreso | 12/09/2022 |

| Facha: 13/09/3023 - 14/08 (Blima actualización 13/09/302)                  | 2-15:00    |     |
|----------------------------------------------------------------------------|------------|-----|
| Permise combine on los adjustes                                            |            | 1   |
| Requiere cambios en los adjuntos                                           |            |     |
| Observación: DEBE ADJUNTAR PARTIDA DE NACIMIENTO                           |            |     |
| Expediente:                                                                |            |     |
| Formulario estadístico de egreso: Sin completar (FORMA) (                  | 0          |     |
|                                                                            |            |     |
|                                                                            |            |     |
| DOCUMENTO REVERSO                                                          | 12/09/2022 |     |
| Documento obtenido de DNIC(Dirección Nacional de<br>Identificación Civil). | +          | U)  |
| OTRO                                                                       | No tiens.  | 525 |
| OTRO                                                                       | No tiene.  | -   |
| OTRO                                                                       | No tiens,  | -   |
|                                                                            |            |     |

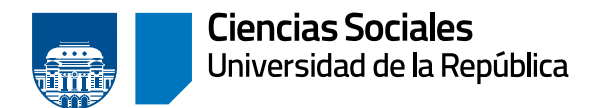

En el primer cuadro «solicitud» se indica que el nuevo estado «requiere cambios en los adjuntos», la observación que realizó la Bedelía y la fecha de la última actualización.

Para adjuntar el nuevo documento solicitado, hacer clic en «modificar adjuntos».

| olicitud de título                  |                                  |
|-------------------------------------|----------------------------------|
| Pasos a seguir                      |                                  |
| 0 2                                 |                                  |
| adjentos                            |                                  |
|                                     | Adjente                          |
| Tipo                                | Adjunto                          |
| OTRO (Nuevo adjunto)                | + Examinar 2 Subir @ Cancelar    |
| PARTIDA DE NACIMIENTO               | Partida de nacimiento pdi 7.9 K8 |
| OTRO (Nuovo adjunto)<br>Descripción | + Examinar + Subir = Cancelar    |
|                                     |                                  |

Figura 16

Se habilitan los campos que le queden disponibles para adjuntar el nuevo documento.

Al seleccionar «examinar» y seleccionar el archivo, se habilita la opción «subir». También permite «cancelar» en caso de que el archivo subido no sea el correcto.

Hacer clic en «siguiente».

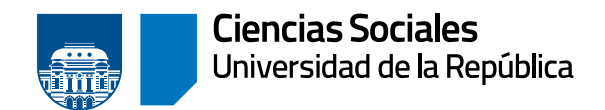

| Confirmación      |                                     |
|-------------------|-------------------------------------|
|                   |                                     |
| Archivos Adjuntos |                                     |
| Tipo              |                                     |
|                   |                                     |
|                   | Confirmación Archivos Adjuntos Tipo |

Figura 17

Para confirmar el adjunto, clic en «aceptar».

| Tipo                                                                 | Adjuato              | Historial |
|----------------------------------------------------------------------|----------------------|-----------|
| OTRO - PARTIDA DE NACIMIENTO<br>Documento adjunto por el estudiante. | Fecha:<br>12/09/2022 | Q         |
| CONSTANCIA DE LIBRE DE DEUDA DE BIBLIOTECA                           | Fechac<br>12/09/2022 | a         |

Figura 18

Entre los adjuntos se visualizará el nuevo adjunto y que la solicitud cambió a estado «pendiente».

## B) BEDELÍA INDICA QUE DEBE MODIFICAR ALGÚNO/S DE LOS ARCHIVOS ADJUNTOS

|          |               |                                                                                                    | Sol        | icitudes                         |       |  |
|----------|---------------|----------------------------------------------------------------------------------------------------|------------|----------------------------------|-------|--|
| servicio | Plan          | Perfil                                                                                                   | Titulo     | Estado                           | Fecha |  |
|          | 1012 CONTADOR | 2012 CONTROL                                                                                             | CONTADOR   | Requiere cambios en los adjuntos |       |  |
| CCEE     | PUBLICO       | CONTADOR     ONTADOR     PUBLICO     Requiere completar formulario     12/09/2     estadístico de estado | 12/09/2022 | 0                                |       |  |

Figura 19

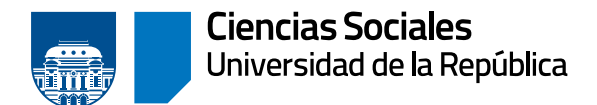

Cuando la Bedelía indica que se requiere una nueva versión de un adjunto, el estado de la solicitud cambia a «requiere cambios en los adjuntos», se debe hacer clic en «ver más datos» para más información.

| Collegand                                                                          |                                   |           |
|------------------------------------------------------------------------------------|-----------------------------------|-----------|
| Solution                                                                           |                                   |           |
| echa: 12/09/2022 - 14:08, Utoma actualización: 12/09/2                             | 022 - 15:19                       |           |
| tequiere cambios en los adjuntos                                                   |                                   |           |
| Observación: DEBE ADJUNTAR PARTIDA DE NACIMIENTO                                   |                                   |           |
| Expediente:                                                                        |                                   |           |
| Formulario estadístico de egreso: Sin completar (CRMA                              | N 🞯                               |           |
|                                                                                    |                                   |           |
|                                                                                    |                                   |           |
| Celular:                                                                           |                                   |           |
| Arc                                                                                | hivos Adjuntos                    |           |
| Тіро                                                                               | Adjunto                           | Historial |
|                                                                                    | Fecha:<br>12/09/2022              |           |
|                                                                                    | *                                 |           |
| RD - PARTIDA DE NACIMIENTO<br>cumento adjunto por el estudiante.                   | El adjunto debe volver a subirse. | ٩         |
|                                                                                    | Comentario:                       |           |
|                                                                                    | ARCHIVO NO LEGIBLE                |           |
|                                                                                    | Techa                             |           |
| CONSTANCIA DE LIBRE DE DEUDA DE BIBLIOTECA<br>Documento adjunto por el estudiante. | 12/09/2022                        | O         |
|                                                                                    | <b>±</b>                          |           |
| DOCUMENTO REVERSO                                                                  | Techa:                            |           |
| Documento obtenido de DNIC(Dirección Nacional de<br>dentificación Civili.          | 12/05/2022                        | Q         |
|                                                                                    | ÷                                 |           |
| DOCUMENTO ANVERSO                                                                  | Fecha:<br>12/09/2022              |           |
| Documento obtenido de DNIC(Dirección Nacional de<br>dentificación Civili           |                                   | LO        |
|                                                                                    | ž                                 |           |
| OTRO                                                                               | No tiene,                         |           |
|                                                                                    |                                   |           |

Figura 20

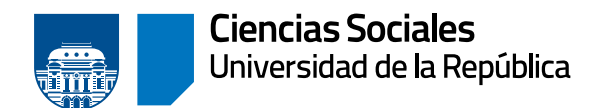

En el último cuadro de «archivos adjuntos», se visualiza el archivo que debe modificar en rojo, con la leyenda «el adjunto debe volver a subirse» y debajo el comentario asociado a ese archivo.

Hacer clic en «modificar adjuntos».

| 2<br>Confirmación |                                     |                                                                                                    |                                                                                                    |
|-------------------|-------------------------------------|----------------------------------------------------------------------------------------------------|----------------------------------------------------------------------------------------------------|
|                   | Adjunto                             |                                                                                                    |                                                                                                    |
| po                | Adju                                | into                                                                                                    |                                                                                                    |
|                   | + Examinar 2 Subir •                | Cancelar                                                                                                    |                                                                                                    |
| • ⑦               | Partida de<br>nacimiento.pdf 7.9 KB |                                                                                                    |                                                                                                    |
| 0                 | + Examinar                          | Cancalar                                                                                                    |                                                                                                    |
| 0                 | + Examinar                          | CancHar                                                                                                    |                                                                                                    |
|                   | Cenfirmation                        | Adjunto Adjunto Adjunto Adjunto Partida de nacimiento.pd 7.9 KB + Examinar. 7 Subir *  * Examinar. 7 Subir *  * Examinar. 7 Subir * | Adjunto Adjunto Adjunto  Adjunto  Adjunto  Partida de 7.9 K8  + Examinar. 7 Subir • Cancelar  + Examinar. 7 Subir • Cancelar  * Examinar. 7 Subir • Cancelar  * Examinar. 7 Subir • Cancelar |

Figura 21

Habilita el campo con el adjunto a modificar.

Al hacer clic en «examinar» y seleccionar el archivo, se habilita la opción «subir». También permite «cancelar» en caso de que el archivo subido no sea el correcto.

Clic en «siguiente».

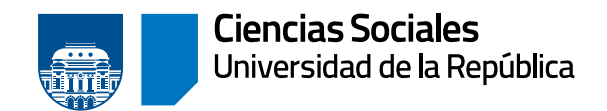

COLODARIE

AFTER LEADER

| licitud de titulo     |                   |  |
|-----------------------|-------------------|--|
| Pasos a seguir        |                   |  |
| 0                     | 2                 |  |
| Modificar<br>adjuntos | Confirmación      |  |
|                       |                   |  |
| Adjuntos a modificar  |                   |  |
|                       | Archivos Adjentos |  |
|                       | Тіро              |  |
|                       |                   |  |
| OTRO - PARTIDA DE NAG | CIMIENTO          |  |

NUMBER OF DESCRIPTION

THEIROUTH FUTURES

Figura 22

Para confirmar el adjunto, clic en «aceptar».

El sistema se dirige a la pantalla de la Figura 18 donde usted podrá visualizar la nueva versión del adjunto y que la solicitud cambio a estado «pendiente».

## C) BEDELÍA ACEPTA LA SOLICITUD

|          |                         |        | Solicitudes      |                                 |            |   |
|----------|-------------------------|--------|------------------|---------------------------------|------------|---|
| servicio | Plan                    | Perfil | Titulo           | Estado                          | Fecha      |   |
| CCEE     | 2012 - CONTADOR PUBLICD |        | CONTADOR PUBLICO | Aceptado para control de egreso | 12/09/2022 | 6 |

Figura 23

Una vez que la Bedelía procesa la solicitud y la acepta, esta cambia de estado a «aceptado para control de egreso». Este estado implica que la solicitud fue aceptada pero aún está pendiente realizar el control de egreso para determinar si el estudiante cumple con todos los requisitos para efectivamente egresar del plan.

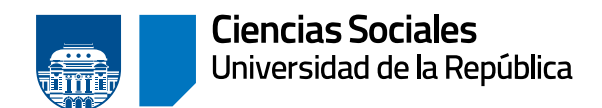

## D) BEDELÍA ACEPTA LA SOLICITUD Y LUEGO INICIA EL EXPEDIENTE PARA LA GENERACIÓN DEL TÍTULO.

|          |                            |        | Soli                | citudes                                               |            |   |
|----------|----------------------------|--------|---------------------|-------------------------------------------------------|------------|---|
| Servicio | Plan                       | Perfil | Título              | Estado                                                | Fecha      |   |
| CCEE     | 2012 - CONTADOR<br>PUBLICO |        | CONTADOR<br>PUBLICO | Aceptado para control de egreso -<br>Trâmite iniciado | 12/09/2022 | 0 |

#### Figura 24

Una vez iniciado el expediente para la tramitación del título, el estado de la solicitud indicará «Trámite iniciado».

Clic en «ver más datos».

| licitud de título                   |                       |             |  |
|-------------------------------------|-----------------------|-------------|--|
| Solicitad                           |                       |             |  |
| Fecha: 12/09/2022 14:08, Ültima a   | ctualización: 12/09/2 | 022 - 15:34 |  |
| Aceptado para control de egreso - 1 | frâmite iniciado      |             |  |
| Expediente: 041410-                 | tal de títulos) 🔞     |             |  |
| Formulario estadístico de egreso: C | ompletado (12/09/2    | 022)        |  |

Figura 25

En el cuadro «solicitud» se puede visualizar que se ha agregado el número del expediente, y está disponible el enlace al portal de títulos, para hacer el seguimiento.

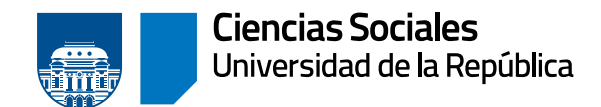

## E) BEDELÍA RECHAZA LA SOLICITUD

|          |                         |        | Solicitudes      |           |            |   |
|----------|-------------------------|--------|------------------|-----------|------------|---|
| Servicio | Plan                    | Perfil | Titulo           | Estado    | Fecha      |   |
| CCEE     | 2012 - CONTADOR PUBLICO |        | CONTADOR PUBLICO | Eechazado | 12/09/2022 | 0 |

Figura 26

Cuando la Bedelía rechaza la solicitud el estado pasa a «rechazado».

Ver más datos para más información.

| SWICE Y |                                                          | 1200020400938000951     | CARANA ACADOMISTA ANDRESS | 0.04940.0000.000 | 20020302020000000 |
|---------|----------------------------------------------------------|-------------------------|---------------------------|------------------|-------------------|
| licitud | l de título                                              |                         |                           |                  |                   |
| Solic   | ited                                                     |                         |                           |                  |                   |
| Fecha:  | 12/09/2022 - 14:20, Oltima a                             | ictualización: 12/09/20 | 22 - 15:35                |                  |                   |
| Rechaz  | tado                                                     |                         |                           |                  |                   |
| Observ  | vación:                                                  |                         | -                         |                  |                   |
| Titul   | 0                                                        |                         |                           |                  |                   |
|         |                                                          |                         |                           |                  |                   |
| Servici | IN: FACULTAD DE CIENCIAS EC<br>a: 2012 - CONTADOR PUBLIC | ONOMICAS<br>0           |                           |                  |                   |
| Título: | CONTADOR PUBLICO                                         | ~                       |                           |                  |                   |
|         |                                                          |                         |                           |                  |                   |
| Dato    | s de contacto                                            |                         |                           |                  |                   |
| E-Mail: |                                                          |                         |                           |                  |                   |

Figura 27

En el cuadro «solicitud» se informa acerca de la observación que realizó la Bedelía al rechazar la solicitud, esta dependerá de la situación de cada estudiante.